# Using encrypted emails to electronically send confidential information to the SEN team

The SEN team at Shropshire Council have developed a process for a secure method of encrypted email that can be used to send/receive confidential information between ourselves and all relevant partners during the assessment/EHCP process. We have been testing this with schools with significant success. We are now ready to begin receiving requests for assessment, annual review paperwork and transfer review paperwork via encrypted email.

Your educational setting will have received three encrypted emails from the following addresses;

- <u>SENannualreviews@shropshire.gov.uk</u> for all Annual Review paperwork/ enquiries and information relating
- <u>SENrequestsforassessments@shropshire.gov.uk</u> for all Requests for Assessment and information relating
- <u>SENtransferreviews@shropshire.gov.uk</u> for all Transfer Review paperwork and information relating

If you have not received these emails, please contact the SEN team on 01743 254366

## Receiving and opening an encrypted email:

| 6/01/2015 - 10:01                                                                                       |                                                                | Fin                                                              | d Similar Emails 🕶         | 8          |                |         |
|----------------------------------------------------------------------------------------------------|----------------------------------------------------------------|------------------------------------------------------------------|----------------------------|------------|----------------|---------|
| rom:                                                                                                    |                                                                |                                                                  | ¢                          | <b>0</b> 3 | ▶ Show details | S Block |
| ncrypted message from Shropshire Coun                                                                   | cil secure messaging syste                                     | em                                                               |                            |            |                |         |
| o view your message<br>ave and open the attachment (message,<br>gn in using the following email address | html), and follow the inst                                     | uctions.                                                         |                            |            |                |         |
| is email message and its attachments are fo<br>nfidential information. If you have received             | ir the sole use of the intend<br>this email in error, please n | ed recipient or recipients and<br>otify the sender and delete th | may contain<br>is message. |            |                |         |
| Message encryption by Microsoft Offic                                                                   | ce 365                                                         |                                                                  |                            |            |                |         |
| Shropshire                                                                                              |                                                                |                                                                  |                            |            |                |         |
|                                                                                                    |                                                                |                                                                  |                            |            |                |         |
| reviews:                                                                                                |                                                                |                                                                  |                            |            |                |         |
| Attachment (1.5 KB) Pro                                                                                 | review                                                         |                                                                  |                            |            |                |         |
| Attachment (22 KB) Pre                                                                                  | eview                                                          |                                                                  |                            |            |                |         |
| message.html (114.6 KB)                                                                                 |                                                                |                                                                  |                            |            |                |         |
|                                                                                                    |                                                                |                                                                  |                            |            |                |         |

When receiving an encrypted email it will look like this. At this point you won't be able to see the message you have been sent.

Important: please do not reply at this stage with any confidential information. To send back an encrypted email to Shropshire Council you must follow the next steps.

| message html (114.6 KB) |  |
|-------------------------|--|
| incodgentin (1110 to)   |  |
|                         |  |
|                         |  |

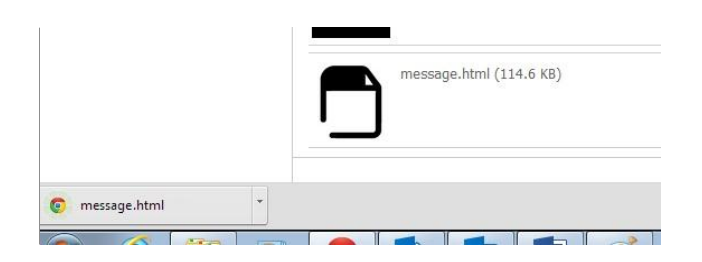

Step 1:

Download the 'message.html'

attachment as a file (Ignore all of the other attachments). If your computer warns you it might be a harmful file, ignore this message and continue to download.

Once it has downloaded, open the file.

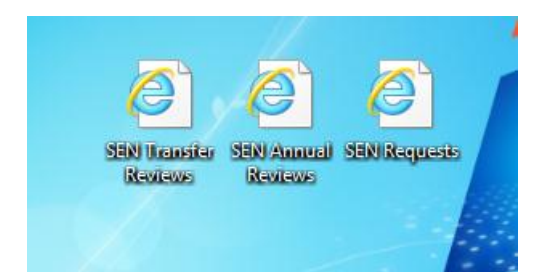

To make the process easier in future, you can save the message attachment from each of the three SEN email addresses to your desktop, or somewhere else memorable on your computer – you can use the same message again and again to send information to each mailbox.

file:///C:/Users/SCTMP671/Downloads/message%20(6).html

ncil Secure E-mail Portal

encrypted message from Rachel.Wall@shropshire.gov.uk

To view your message, sign in using the following email address: rach.wall@btopenworld.com

SIGN IN AND VIEW YOUR ENCRYPTED MESSAGE

Don't want to sign in? Get a one-time passcode to view the message.

Message encryption by Microsoft Office 365

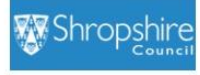

#### Step 2:

You will now be directed to Shropshire Council's secure email portal via Outlook.

Click on 'Sign in and view your encrypted message'.

Please do not click to 'Get a one-time passcode' - there are unresolved technical issues with this feature, and it will not aid the process of establishing regular secure emails in the same way that registering will.

|                                                                                                    | Sign in                        |
|----------------------------------------------------------------------------------------------------|--------------------------------|
| The second second secon | Microsoft account What's this? |
|                                                                                                    | someone@example.com            |
| 1. State and the second second | Password                       |
|                                                                                                    | Keep me signed in              |
|                                                                                                    | Sign in                        |
|                                                                                                    | Can't access your account?     |
| Your account, our priority                                                                                                    | Sign in with a single-use code |
| Adding security information helps protect your account                                                                                                    |                                |

C n https://signup.live.com/signup.aspx?vv=2020&username=rach.wall%2540btopenworld.com&username=rach.wall%40btopen

You can use any email address as the user name for your new Microsoft account, including addresses from Outlook.com, Yahool or Gmail. If you already sign in to a Windows PC, tablet, or phone, Xbox Live, Outlook.com, or OneDrive, use that account to sign in

•

Create an account

Last

Microsoft

Name

First User name

someone@example.com Or get a new email address

8-character minimum; case sensitive Reenter password

Create password

Country/region

United States

ZIP code

#### Step 3:

Once you reach the sign in page, if you already use Office 365 or have an Outlook account, try to log in using those log in details. If you have an organisational Outlook account (for example a Shropshire Council email) you will also be able to log in using this. If you have none of the above, please proceed to **Step 4**:

#### Step 4:

Create an account—if you do not have an Outlook/Microsoft email, you can alternatively use the email address the encrypted message was sent to in order to register – you do not need to create an entirely new email account.

Once you have created these log in details, you will not have to do so again.

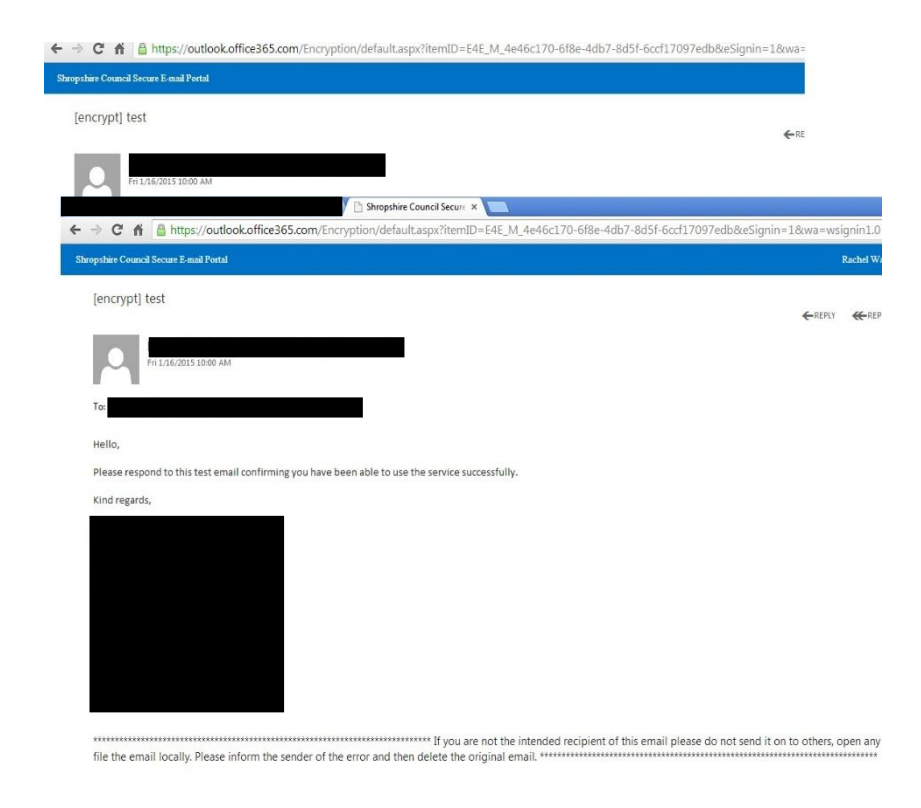

You will now be able to see the encrypted message.

|                             |             |          |        |       |        |        |        | -     |       |        |      | -     |     |   |    |   |    |   |    |     |   |   |    |   |   |   |        |      |        | -  |
|-----------------------------|-------------|----------|--------|-------|--------|--------|--------|-------|-------|--------|------|-------|-----|---|----|---|----|---|----|-----|---|---|----|---|---|---|--------|------|--------|----|
| opshire Council Secure E-m  | ail Portal  |          |        |       |        |        |        |       |       |        |      |       |     |   |    |   |    |   |    |     |   |   |    |   |   |   | Rachel | Wall | Sign ( | ha |
| SEND X DISCARD              | () INS      | ERT      |        |       |        |        |        |       |       |        |      |       |     |   |    |   |    |   |    |     |   |   |    |   |   |   |        |      |        |    |
| You'll automatically get an | n email cop | py of th | is mes | sage. |        |        |        |       |       |        |      |       |     |   |    |   |    |   |    |     |   |   |    |   |   |   |        |      |        |    |
|                             |             |          |        | _     |        |        |        |       |       |        |      |       |     |   |    |   |    |   |    |     |   |   |    |   |   |   |        |      |        |    |
|                             |             |          |        |       |        |        |        |       |       |        |      |       |     |   |    |   |    |   |    |     |   |   |    |   |   |   |        |      |        |    |
|                             |             |          |        |       |        | 1      |        |       |       |        |      |       |     |   |    |   |    |   |    |     |   |   |    |   |   |   |        |      |        |    |
| ubject: Re: [encrypt] test  |             |          |        |       |        |        |        |       |       |        |      |       |     |   |    |   |    |   |    |     |   |   |    |   |   |   |        |      |        |    |
| Calibri                     | • 12        | ٠        | в      | I     | Ŭ      | iΞ     | 111    | Eł.   | 転     | ×2     | A    | P.P   | =   | = | 10 | 8 | ¢2 | x | x, | abc | 屈 | H | 11 | 5 | ¢ | Π |        |      |        |    |
| i there                     |             |          |        |       |        |        |        |       |       |        |      |       |     |   |    |   |    |   |    |     |   |   |    |   |   |   |        |      |        |    |
|                             |             |          |        |       |        |        |        |       |       |        |      |       |     |   |    |   |    |   |    |     |   |   |    |   |   |   |        |      |        |    |
| have received this em       | all succe   | Issfull  | ly and | can   | reply  | secu   | rely.  |       |       |        |      |       |     |   |    |   |    |   |    |     |   |   |    |   |   |   |        |      |        |    |
|                             |             |          |        |       |        |        |        |       |       |        |      |       |     |   |    |   |    |   |    |     |   |   |    |   |   |   |        |      |        |    |
|                             |             |          |        |       |        |        |        |       |       |        |      |       |     |   |    |   |    |   |    |     |   |   |    |   |   |   |        |      |        |    |
| rom:                        |             |          |        |       |        | 1      |        |       |       |        |      |       |     |   |    |   |    |   |    |     |   |   |    |   |   |   |        |      |        |    |
| en <u>t: i</u>              |             |          |        |       |        |        |        |       |       |        |      |       |     |   |    |   |    |   |    |     |   |   |    |   |   |   |        |      |        |    |
| 0:                          |             |          |        | _     |        |        |        |       |       |        |      |       |     |   |    |   |    |   |    |     |   |   |    |   |   |   |        |      |        |    |
| abject. (end ypt) test      |             |          |        |       |        |        |        |       |       |        |      |       |     |   |    |   |    |   |    |     |   |   |    |   |   |   |        |      |        |    |
| ello,                       |             |          |        |       |        |        |        |       |       |        |      |       |     |   |    |   |    |   |    |     |   |   |    |   |   |   |        |      |        |    |
| lease respond to this te    | est email   | confir   | ming   | vouh  | have b | oeen a | ble to | o use | the s | ervici | suco | ossfu | lv. |   |    |   |    |   |    |     |   |   |    |   |   |   |        |      |        |    |
|                             |             |          |        |       |        |        |        |       |       |        |      |       |     |   |    |   |    |   |    |     |   |   |    |   |   |   |        |      |        |    |
| ind regards,                |             |          |        |       |        |        |        |       |       |        |      |       |     |   |    |   |    |   |    |     |   |   |    |   |   |   |        |      |        |    |
|                             |             |          |        |       |        |        |        |       |       |        |      |       |     |   |    |   |    |   |    |     |   |   |    |   |   |   |        |      |        |    |
|                             |             |          |        |       |        |        |        |       |       |        |      |       |     |   |    |   |    |   |    |     |   |   |    |   |   |   |        |      |        |    |
|                             |             |          |        |       |        |        |        |       |       |        |      |       |     |   |    |   |    |   |    |     |   |   |    |   |   |   |        |      |        |    |
|                             |             |          |        |       |        |        |        |       |       |        |      |       |     |   |    |   |    |   |    |     |   |   |    |   |   |   |        |      |        |    |

### Step 5:

To respond securely using the email encryption service, reply using the

← REPLY button. This is the only way to send back an encrypted email.

Please ensure the correct SEN email address is in the TO field.

## Important:

- In order for you to send the paperwork/ information securely, you must open the encrypted email from the relevant email address, click 'reply' and send a reply with any attached documents. All paperwork/ appendices per pupil should be sent in one email.
- The subject should indicate clearly the purpose of the email along with the name of the school. The subject will not be encrypted so **please do not include any personal pupil information in this field.**
- Please ensure the 'CC' field is empty when replying
- Please ensure the 'to' field contains the correct recipient

Electronic versions of our paperwork are available on our website. For paper documents containing signatures which need to be scanned – a typed electronic signature will suffice, providing an original record of the signature is retained on the school premises.

If you have any further questions or need any additional help, please contact the SEN team 01743 254502